# <u>녹음 파일 업로드 하는 방법</u>

# 준비

# - 알드라이브(FTP, 파일 업로드 프로그램) 다운로드 및 설치

다운로드 링크1 : <u>http://www.altools.co.kr</u>

다운로드 링크2: <u>http://snc4480.ipdisk.co.kr:8000/list/HDD1/Utility/ALDrive12.exe</u>

#### 설치 후 첫 화면(알드라이브) - 서버 주소 입력 및 계정 추가 3 4 호스트 입력 포트 번호 입력 🌅 사이트맵 "snc4480.ipdisk.co.kr" "21" 즐겨찾기 정보 추가 새그룹생성 일반 고급 📄 내 사이트 FTP (File Transfer Protocol) Box.net Amazon S3 포트: 호스트: snc4480.ipdisk.co.kr 21 SKT Tcloud biz KT Ucloud biz 암호화: Use plain FTP FTP SNC Serve 2 0101E1 : 의명 로그인 snc92 🗸 비밀번호 저장 비밀번호: ..... 이름수정 "SNC Server" 5 서버 기본 경로: 아이디/비밀번호 번호 입력 ID: "snc92", PASS: "thdxks"(송탄) 삭제 내보내기 가져오기 🔻 (6) 닫기 연결

# <u>녹음 파일 업로드 하는 방법</u>

#### 계정 정보 입력 후 화면

- 업로드 하기 위한 해당 경로로 이동 (HDD2 > choir : 성가대) (HDD2 > sermon : 설교)

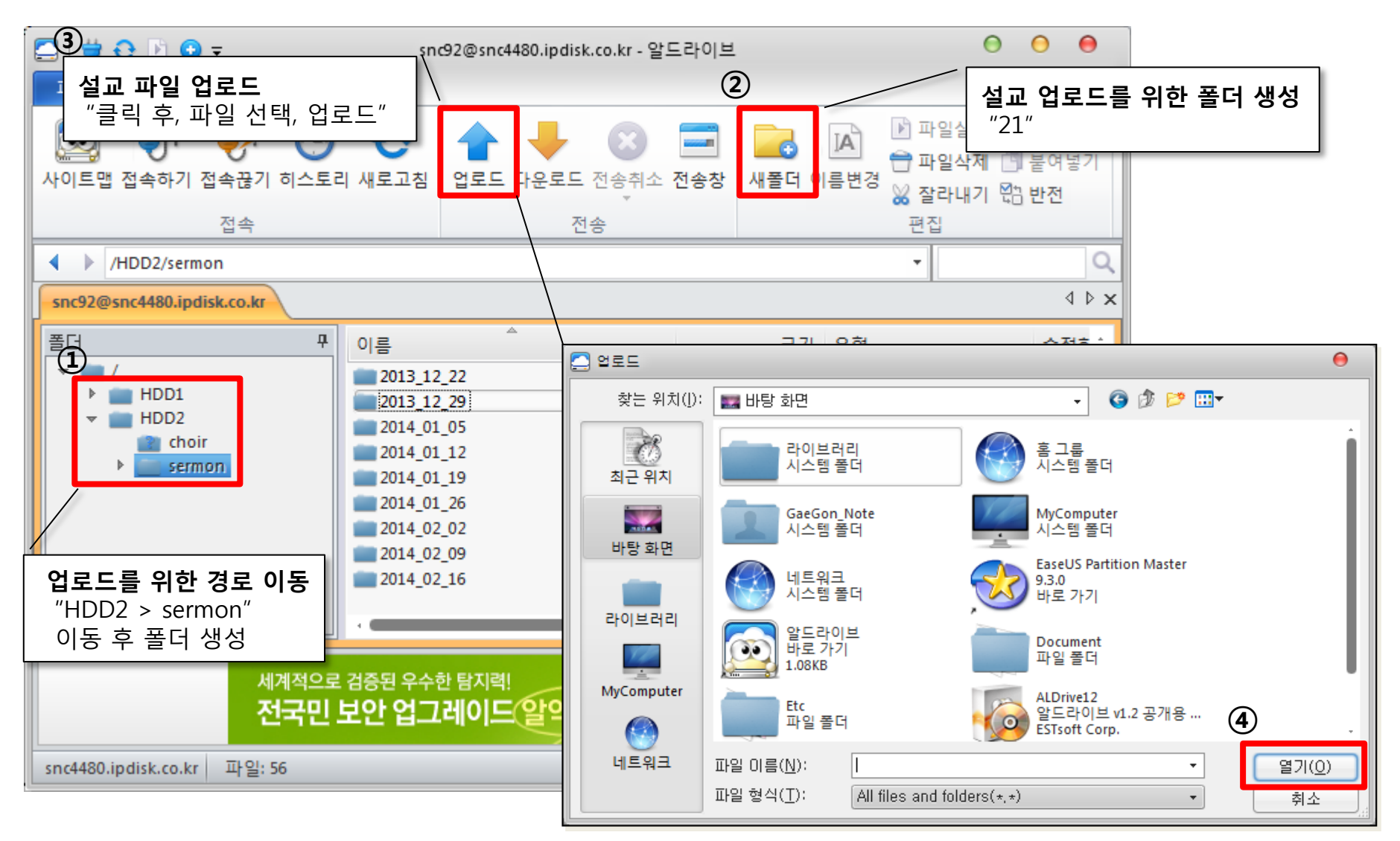

### 업로드 한 녹음 파일 홈페이지와 연결 하는 방법

# 업로드 한 녹음 파일의 주소 확인을 위한 주소 확인

- 사이트 링크 : <u>http://snc4480.ipdisk.co.kr:8000/list/</u> ("http://" 필수로 입력해야 합니다.) - 파일이 있는 경로로 이동 (HDD2 > sermon or choir

|                                                      |                      |      |              |   | 0 0 0 |
|------------------------------------------------------|----------------------|------|--------------|---|-------|
| ← 💮 🧭 http://snc4480.ipdisk.co.kr:8000/lis 🔎 マ 🗟 → 🗙 |                      |      | ex of /list/ | × | ₼ ☆ 🌣 |
| 파일(E) 편집(E) 보기(V) 를                                  | 들겨찾기(A) 도구(D) 도움말(H) |      |              |   |       |
|                                                      |                      |      |              |   |       |
| Index of /list/                                      |                      |      |              |   |       |
| Name                                                 | Last Modified        | Size | Туре         |   |       |
| Parent Directory/                                    | hast mourried        | -    | Directory    |   |       |
|                                                      | 2014-Mar-09 20:01:14 | -    | Directory    |   |       |
| HDD2/                                                | 2014-Mar-06 13:17:57 | -    | Directory    |   |       |
| lighttpd/1.4.26                                      |                      |      |              |   |       |
|                                                      |                      |      |              |   |       |
|                                                      |                      |      |              |   |       |
|                                                      |                      |      |              |   |       |
|                                                      |                      |      |              |   |       |
|                                                      |                      |      |              |   |       |
|                                                      |                      |      |              |   |       |
|                                                      |                      |      |              |   |       |
|                                                      |                      |      |              |   |       |
|                                                      |                      |      |              |   |       |
|                                                      |                      |      |              |   |       |
|                                                      |                      |      |              |   |       |
|                                                      |                      |      |              |   |       |

# 업로드 한 녹음 파일 홈페이지와 연결 하는 방법

# 업로드 한 녹음 파일의 주소 확인을 위한 주소 확인

- 사이트 링크 : <u>http://snc4480.ipdisk.co.kr:8000/list/</u> ("http://" 필수로 입력해야 합니다.) - 파일이 있는 경로로 이동 (HDD2 > sermon or choir)

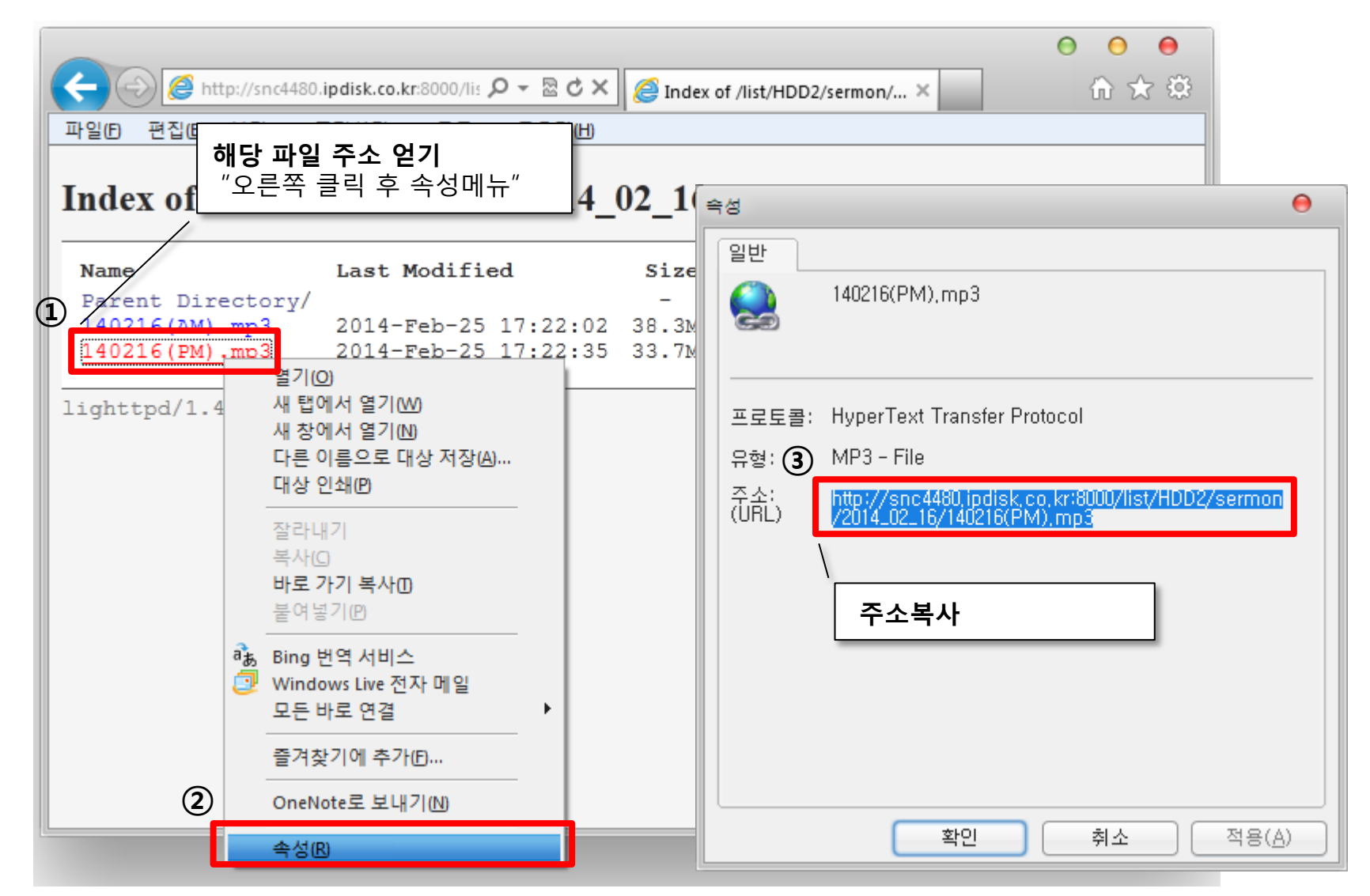

# <u>업로드 한 녹음 파일 홈페이지와 연결 하는 방법</u>

# 주소 확인 후 HTML 소스 이용 연결

<P align=left><FMBFD height=25 type=application/x-shockwave-flash width=300 src = "http://snc4480.ipdisk.co.kr:8000/list/HDD2/sermon/2014\_02\_16/140216(PM).mp3" autostart="false" volume="0" 1 loop="-1"> <BR> <STYLE type=text/css> 주소 붙여 넣기 "생략 금지 A:link{text-decoration:none} A:visited{text-decoration:none} A:active{text-decoration:none} </STYLE> <A href="http://snc4480.ipdisk.co.kr:8000/list/HDD2/sermon/2014\_02\_16/140216(PM).mp3" target= blank><B> <FONT color=black size=2 face=돋움>[Download Link]</B></A> </P> 2 주소 붙여 넣기 "생략 금지